# How to Create an Invoice

Navigate to <u>fiucrm.lightning.force.com/lightning/o/Opportun...</u>

1

2 Click the "Search this list..." field and search for the applicant opportunity you are looking to invoice.

|                                |                         |          |      | Death  |           | 5         | *•             |     | ?   | ¢       | <u></u> | C |
|--------------------------------|-------------------------|----------|------|--------|-----------|-----------|----------------|-----|-----|---------|---------|---|
| elationships                   |                         | V Report | ts V | Dashb  | oards 🗸   | Email Ter | mplates 🗸      | New | 5 ~ | Printal | ore vie | w |
|                                |                         |          | Q    | Search | this list |           | \$ <b>\$</b> * |     | C   | /       | C       | Ŧ |
| ~                              | Application Submitte $$ |          |      |        |           |           |                |     |     |         |         |   |
| ), Resume,                     | 4/13/2023               |          |      |        |           |           |                |     |     |         |         |   |
| onsorship<br>D - was<br>ay had | 8/12/2022               | •        |      |        |           |           |                |     |     |         |         |   |
| ots, POD<br>iy, DCF/FIN        | 3/25/2023               | •        |      |        |           |           |                |     |     |         |         |   |
| lergrad<br>/FIN(F1             | 1/20/2023               | •        |      |        |           |           |                |     |     |         |         |   |
| RE.<br>gram                    | 9/15/2022               |          |      |        |           |           |                |     |     |         |         |   |

#### **3** Click the Opportunity Name of the applicant.

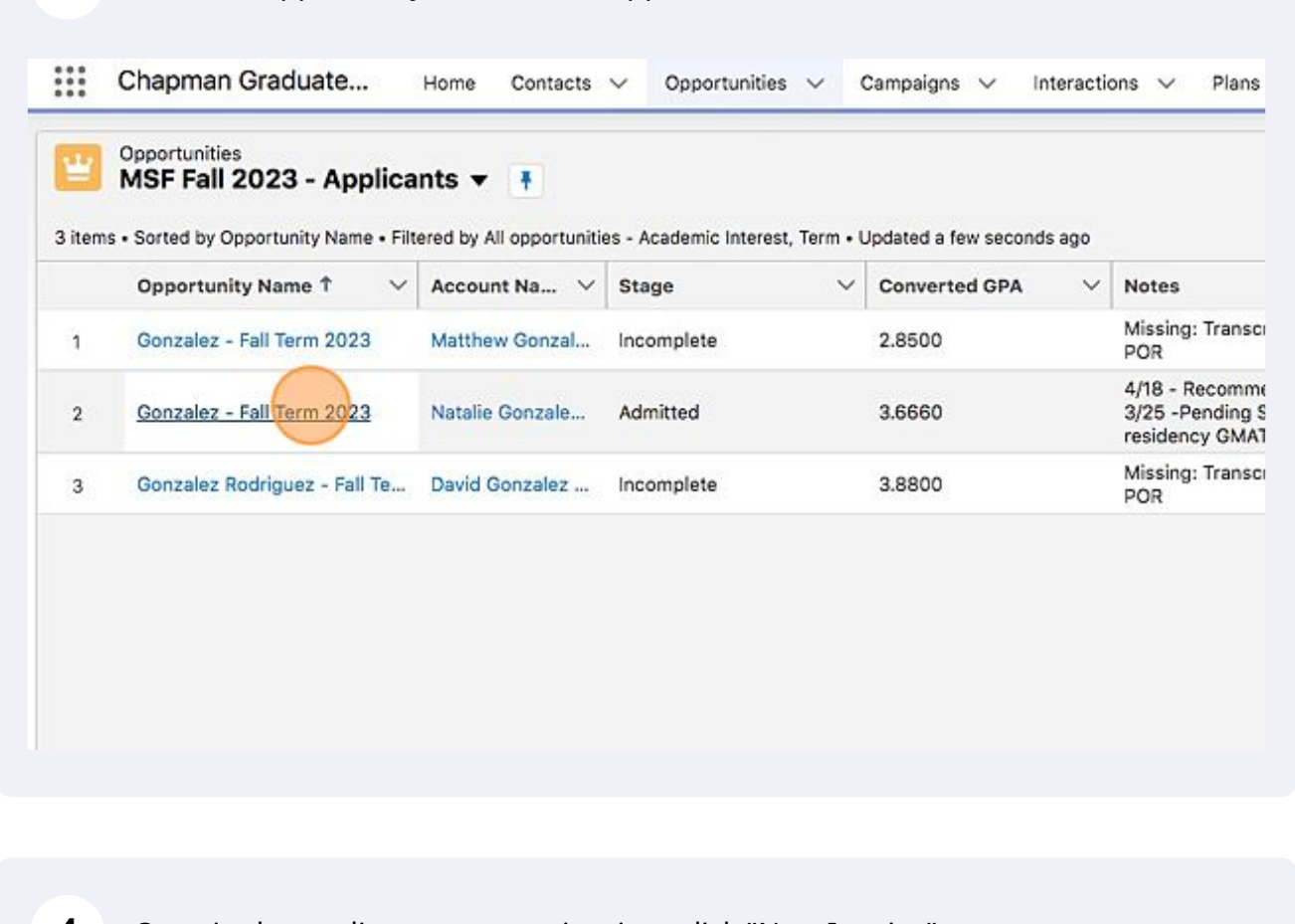

#### 4 Once in the applicant opportunity view, click "New Invoice" \* • • • • • elationships 🗸 Terms V Tasks V Reports 🗸 Dashboards V Email Templates 🗸 Cases V More + Follow New Interaction Create Case New Invoice ¥ Confirmed Closed Mark Stage as Complete itted Edit Related List Quick Links Cases (8) Contact Roles (1) Interactions (3) Opportunity Field History (10+)

5 If this is a new invoice for an applicant with no prior payment or payment deferral, click "Notify Customer." Clicking "Notify Customer" will send the email notification/invitation letter to the applicant to pay their invoice once the invoice is created and saved.

| Opportunity<br>Gonzalez - Fa | ll Term 2023                       |          | Ν                                                                                           |
|------------------------------|------------------------------------|----------|---------------------------------------------------------------------------------------------|
| Term<br>Fall Term 2023       | Academic Interest<br>Finance - MSF | Opportur | You are about to create an open invoice for Gonzalez - Fall Term 2                          |
|                              | ~ >                                |          | Student's Name: Natalie Gonzalez<br>Panther ID: 3324932<br>Academic Interest: Finance - MSF |
| Key Fields<br>Sub-Stage      |                                    |          | Academic Term: Fall Term 2023                                                               |
| Activity Chatter             | Details                            |          | Search Invoice Items                                                                        |
| Panther ID                   | 3324932                            |          | Due Date                                                                                    |
| ✓ Application Status         |                                    |          | Status                                                                                      |
| PS Program Action            | APPL                               |          | Open                                                                                        |
| PS Action Reason             |                                    |          | Discount Percentage                                                                         |
| Application Number           | 1231483                            |          | 0.00                                                                                        |

#### **6** Click the "\*Invoice Item" field.

| onLuicz Tu      |                                    |          |                                                                        |
|-----------------|------------------------------------|----------|------------------------------------------------------------------------|
| 2023            | Academic Interest<br>Finance - MSF | Opportur | You are about to create an open invoice for Gonzalez - Fall Term 2023. |
|                 | ~ >                                |          | Student's Name: Natalie Gonzalez<br>Panther ID: 3324932                |
| is              |                                    |          | Academic Interest: Finance - MSF<br>Academic Term: Fall Term 2023      |
| e               |                                    |          | Notify Customer                                                        |
|                 |                                    |          | Invoice Item                                                           |
| y Chatter       | Details                            |          | Search Invoice Items                                                   |
|                 |                                    | _        | Due Date                                                               |
| ID O            | 3324932                            |          |                                                                        |
| lication Status |                                    |          | Status                                                                 |
| aram Action     | APPL                               |          | Open                                                                   |
| on Reason       |                                    |          | Discount Percentage                                                    |
| tion Number 👩   | 1231483                            |          | 0.00                                                                   |
| wed Date        |                                    |          | Walver Reason                                                          |
| ad              | 1000                               |          | Nana                                                                   |

3

| 7 | Click "Admissions Deposit" that is tied directly to your program. |
|---|-------------------------------------------------------------------|
|   |                                                                   |

| ~            |         | Student's Name: Natalie Gonzalez<br>Panther ID: 3324932 |
|--------------|---------|---------------------------------------------------------|
|              |         | Academic Interest: Finance - MSF                        |
|              |         | Academic Term: Fall Term 2023                           |
|              |         | Notify Customer                                         |
|              |         | * Invoice Item                                          |
| Chatter      | Details | Search Invoice Items                                    |
|              |         | Recent Invoice Items                                    |
| 0            | 3324932 | MSF Admissions Deposit 200                              |
| ation Status |         | Admissions Deposit                                      |
| ation Status |         | MSHRM In-Person Acceptance                              |
| n Action     | APPL    | Admissions Deposit                                      |
| Reason       |         | OMSHRM Admissions Deposit 200<br>Admissions Deposit     |
| Number 👩     | 1231483 | MSIRE Admissions Deposit 200                            |
| i Date       |         | Admissions Deposit                                      |
|              |         | Admissions Deposit 200<br>Admissions Deposit            |
| ortunity     |         | Description                                             |
| id Applicant |         |                                                         |

| 8 Clic        | k "Due Date" |                                                                                                    |
|---------------|--------------|----------------------------------------------------------------------------------------------------|
| 5             |              | Student's Name: Natalie Gonzalez<br>Panther ID: 3324932<br>Academic Interest: Finance - MSF<br>Academic Term: Fall Term 2023<br>Votify Customer<br>* Invoice Item |
| Chatter       | Details      | MSF Admissions Deposit 200                                                                                                    |
| D 0           | 3324932      | Due Date                                                                                                    |
| cation Status |              | Status                                                                                                    |
| am Action     | APPL         | Open                                                                                                    |
| n Reason      |              | Discount Percentage                                                                                                    |
| on Number 👩   | 1231483      | 0.00                                                                                                    |
| ved Date      |              | Waiver Reason                                                                                                    |
| d             |              | None                                                                                                    |
| pportunity    |              | Description                                                                                                    |
| Aid Applicant |              |                                                                                                    |

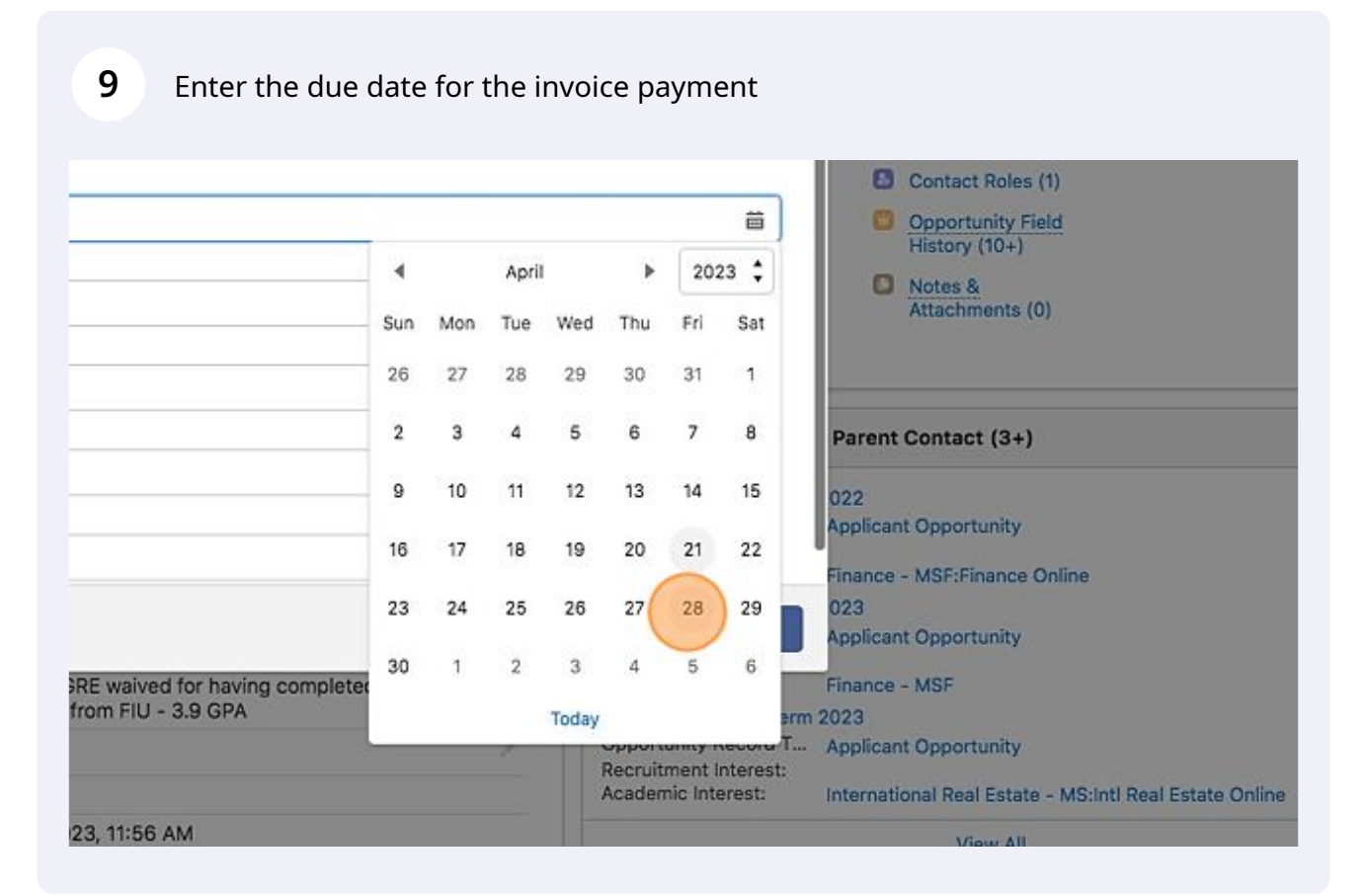

#### **10** Ensure that the invoice is Open.

| Academic Interest: Finance - MSF |
|----------------------------------|
| Academic Term: Fall Term 2023    |
| ✓ Notify Customer                |
|                                  |
| Invoice item                     |
| MSF Admissions Deposit 200       |
| Due Date                         |
| Apr 28, 2023                     |
| Status                           |
| Open                             |
| Discount Percentage              |
| 0.00                             |
| Walver Reason                    |
| None                             |
| Description                      |
|                                  |
|                                  |
|                                  |

| letter to pay their invo     |                                                                                               |                                                                                                    |     |
|------------------------------|-----------------------------------------------------------------------------------------------|----------------------------------------------------------------------------------------------------|-----|
|                              | ÷                                                                                             | <ul> <li>Contact Roles (1)</li> <li>Opportunity Field<br/>History (10+)</li> <li>Notes &amp;<br/>Attachments (0)</li> </ul> |     |
|                              | \$                                                                                            | Parent Contact (3+)                                                                                                    |     |
|                              |                                                                                               | 022<br>Applicant Opportunity                                                                                                |     |
|                              | Next                                                                                          | 023<br>Applicant Opportunity                                                                                                | •   |
| red for having completed MSM | Academic Interest:                                                                            | Finance - MSF                                                                                                    | 10- |
| J - 3.9 GPA                  | Gonzalez - Spring Term<br>Opportunity Record T<br>Recruitment Interest:<br>Academic Interest: | 2023<br>Applicant Opportunity<br>International Real Estate - MS:Intl Real Estate Online                                     |     |
| 6 AM                         |                                                                                               | View All                                                                                                    |     |

11 Click "Next" - this will create the invoice and send the applicant their invitation letter to pay their invoice.

**12** Below are the following steps on how to create and close an invoice for an applicant whose payment is deferred or waived.

#### 13 Click "New Invoice"

| ∨ Reports ∨ Dashbo   | oards 🗸 Email Temp                  | lates 🗸 Cases                                                                                  | ases 🗸 More 🔻                                                             |  |
|----------------------|-------------------------------------|------------------------------------------------------------------------------------------------|---------------------------------------------------------------------------|--|
| + Follow             | New Interaction                     | Create Case                                                                                    | New Invoice                                                               |  |
| med                  | Closed                              | V Mark S                                                                                       | tage as Complete                                                          |  |
|                      |                                     |                                                                                                | Edit                                                                      |  |
| Related List Quick L | .inks o                             |                                                                                                |                                                                           |  |
| Cases (8)            | 🖸 Contact Role                      | es (1)                                                                                         |                                                                           |  |
|                      | rmed Related List Quick L Cases (8) | Related List Quick Links<br>Closed<br>Related List Quick Links<br>Contact Role<br>Contact Role | Related List Quick Links<br>Related List Quick Links<br>Contact Roles (1) |  |

#### **14** DO NOT click Notify Customer. Click the "\*Invoice Item" field.

| - OUIZAICE - I         |                                    |          |                                                                                                    |
|------------------------|------------------------------------|----------|----------------------------------------------------------------------------------------------------|
| Term<br>Fall Term 2023 | Academic Interest<br>Finance - MSF | Opportur | You are about to create an open invoice for Gonzalez - Fall Term 2023.                                                       |
| Key Fields             | ~ )                                | -        | Student's Name: Natalie Gonzalez<br>Panther ID: 3324932<br>Academic Interest: Finance - MSF<br>Academic Term: Fall Term 2023 |
|                        |                                    |          | Notify Customer                                                                                                    |
| Activity Chatte        | Details                            |          | Due Date                                                                                                    |
| Panther ID             | 3324932                            |          |                                                                                                    |
| ✓ Application Status   |                                    |          | Status                                                                                                    |
| PS Program Action      | APPL                               |          | Open                                                                                                    |
| PS Action Reason       |                                    |          | Discount Percentage                                                                                                    |
| Application Number     | 1231483                            |          | 0.00                                                                                                    |
| Interviewed Date       |                                    |          | Waiver Reason                                                                                                    |
| and all second         | 1000 C                             |          | Mass                                                                                                    |

#### **15** Click "Admissions Deposit" that is tied directly to your program.

| ~ )           |         | Student's Name: Natalie Gonzalez<br>Panther ID: 3324932<br>Academic Interest: Finance - MSF<br>Academic Term: Fall Term 2023 |  |  |
|---------------|---------|----------------------------------------------------------------------------------------------------|--|--|
|               |         | Invoice Item                                                                                                    |  |  |
| Chatter       | Details | Search Invoice Items                                                                                                    |  |  |
| D <b>O</b>    | 3324932 | Recent Invoice Items<br>MISF Admissions Deposit 200<br>Admissions Deposit                                                    |  |  |
| am Action     | APPL    | MSHRM In-Person Acceptance     Admissions Deposit     OMSHRM Admissions Deposit 200                                          |  |  |
| n Reason      |         | Admissions Deposit                                                                                                    |  |  |
| on Number 🕚   | 1231483 | MSIRE Admissions Deposit 200                                                                                                 |  |  |
| red Date      |         | Admissions Deposit 200                                                                                                    |  |  |
| d             |         | Admissions Deposit                                                                                                    |  |  |
| pportunity    |         | Description                                                                                                    |  |  |
| Aid Applicant | im l    |                                                                                                    |  |  |

#### **16** Leave due date blank and click the 'Status' dropdown. Click 'Closed'

| lds                |         | Academic Interest: Finance - MSF<br>Academic Term: Fall Term 2023 |  |  |
|--------------------|---------|-------------------------------------------------------------------|--|--|
| age                |         | Notify Customer                                                   |  |  |
|                    |         | * Invoice Item                                                    |  |  |
| vitv Chatter       | Details | MSF Admissions Deposit 200                                        |  |  |
|                    |         | Due Date                                                          |  |  |
| ner ID 👩           | 3324932 |                                                                   |  |  |
| pplication Status  |         | Status                                                            |  |  |
| ogram Action       | APPL    | Open                                                              |  |  |
| ction Reason       |         | Discount Percentage                                               |  |  |
| cation Number 👩    | 1231483 | 0.00                                                              |  |  |
| viewed Date        |         | Waiver Reason                                                     |  |  |
| isted              |         | None                                                              |  |  |
| e Opportunity      |         | Description                                                       |  |  |
| cial Aid Applicant |         |                                                                   |  |  |
| oleted FAFSA       |         |                                                                   |  |  |
|                    |         |                                                                   |  |  |

#### **17** Click on the discount percentage and type in 100. This will zero out the invoice

| )-Stage                |         | Notify Customer                  |
|------------------------|---------|----------------------------------|
|                        |         | *Invoice Item                    |
| ctivity Chatter        | Details | MSF Admissions Deposit 200       |
|                        |         | Due Date                         |
| anther ID 👩            | 3324932 |                                  |
| Application Status     |         | Status                           |
| S Program Action       | APPL    | Closed                           |
| S Action Reason        |         | Discount Percentage              |
| pplication Number 🕚    | 1231483 | 0.00                             |
| nterviewed Date        |         | Waiver Reason                    |
| Vaitlisted             |         | None                             |
| ctive Opportunity      |         | Description                      |
| inancial Aid Applicant |         |                                  |
| ompleted FAFSA 👩       |         |                                  |
|                        |         | GMAT/GRE waiv<br>degree from FIU |

# **18** Click the 'Waiver Reason' and choose the reason that pertains to the applicant. Ensure to use the description box, if applicable, to detail term invoice is being transferred from.

| ctivity Chatter       | Details | MSF Admissions Deposit 200 |                                   |
|-----------------------|---------|----------------------------|-----------------------------------|
| onditor               |         | Due Date                   |                                   |
| anther ID 🕕           | 3324932 |                            |                                   |
| Application Status    |         | Status                     |                                   |
| S Program Action      | APPL    | Closed                     |                                   |
| S Action Reason       |         | Discount Percentage        |                                   |
| pplication Number 👩   | 1231483 | 100                        |                                   |
| terviewed Date        |         | Waiver Reason              |                                   |
| /aitlisted            |         | -None                      |                                   |
| ctive Opportunity     |         | Description                |                                   |
| nancial Aid Applicant |         |                            |                                   |
| ompleted FAFSA 👩      |         |                            |                                   |
|                       |         |                            | GMAT/GRE waive<br>degree from FIU |
|                       |         | Override Assignment        |                                   |
|                       |         | Number of Association      | 5                                 |

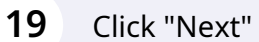

|                                 | #                                             | <ul> <li>Contact Roles (1)</li> <li>Opportunity Field<br/>History (10+)</li> <li>Notes &amp;<br/>Attachments (0)</li> </ul> |
|---------------------------------|-----------------------------------------------|----------------------------------------------------------------------------------------------------|
|                                 | :                                             | Parent Contact (3+)<br>022<br>Applicant Opportunity                                                                         |
|                                 |                                               | Finance - MSF:Finance Online                                                                                                |
|                                 | Next                                          | Applicant Opportunity                                                                                                    |
| vaived for having completed MSM | Academic Interest:                            | Finance - MSF                                                                                                    |
| FIU - 3.9 GPA                   | Gonzalez - Spring Term                        | 2023                                                                                                    |
|                                 | Opportunity Record T<br>Recruitment Interest: | Applicant Opportunity                                                                                                    |
| 1:56 AM                         | Academic Interest:                            | View All                                                                                                    |

20 Make sure that once an invoice is closed - whether it be manually by the recruiter or paid by the applicant - recruiter must manually update the applicant stage to "Confirmed"

| ons | ~ | Plans    | ~ | Relationships | ~         | Terms | ~ | Tasks | ~      | Reports | ~       | Dast   | nboard | s v        | Email Temp                  | iates ∨ C   |
|-----|---|----------|---|---------------|-----------|-------|---|-------|--------|---------|---------|--------|--------|------------|-----------------------------|-------------|
|     |   |          |   |               |           |       |   |       |        |         | 4       | - Foll | ow     | New        | Interaction                 | Create Case |
|     | X | Admitted |   | ò             | Confirmed |       |   | ľ     | Closed |         |         | _ ∽ м; |        |            |                             |             |
|     |   |          |   |               |           |       |   |       |        | Relate  | d List  | Quic   | k Link | s <b>o</b> |                             |             |
|     |   |          |   |               |           |       |   |       | -      | Cas     | es (8)  |        |        | •          | Contact Role                | es (1)      |
|     |   |          |   |               |           |       |   |       |        | Inte    | raction | ns (3) |        | 0          | Opportunity<br>History (10+ | Field<br>)  |
|     |   |          |   |               |           |       |   |       |        |         |         |        |        |            |                             |             |

# 21 Click "Mark as Current Stage"

|    |       | + Follo                                       | w New Interaction                                      | Create Case    | New Invoice      |
|----|-------|-----------------------------------------------|--------------------------------------------------------|----------------|------------------|
|    |       |                                               |                                                        |                |                  |
| ed | Confi | rmed                                          | Closed                                                 | Mark           | as Current Stage |
|    |       |                                               |                                                        |                | Ec               |
|    |       |                                               |                                                        |                |                  |
|    |       |                                               |                                                        |                |                  |
|    |       | Related List Quick                            | Links 👩                                                |                |                  |
|    |       | Related List Quick                            | Links 0<br>Contact Role                                | s (1)          | 2                |
|    |       | Related List Quick Cases (8) Interactions (3) | Links 0<br>Contact Role<br>Opportunity<br>History (10+ | s (1)<br>Field |                  |

## **22** Click the reason most applicable.

|    | * Stage            |                                                |                                         |
|----|--------------------|------------------------------------------------|-----------------------------------------|
|    | Confirmed          | *                                              |                                         |
|    | Reason             |                                                |                                         |
|    | None               | •                                              |                                         |
| 3  | ✓None              |                                                |                                         |
| 32 | Acceptance Form    | - Deferred to FSAID                            |                                         |
|    | No PDS for Progra  | m                                              |                                         |
|    | PDS Paid           |                                                |                                         |
|    | Transferred-In PD  | S                                              | -                                       |
| 3  | Veteran - Deferred | t to FSAID                                     | •                                       |
|    |                    |                                                | Cancel                                  |
|    |                    |                                                |                                         |
|    | Last Contact Date  |                                                |                                         |
|    | Notes              | 4/18 - Recommended fr<br>3/25 -Pending SOP and | or admission<br>I 2 proofs of residency |

## 23 Click "Done"

| _    |                                                                                                    | Related LIST QUICK LINKS                                                                                                    | 0                                                     |
|------|----------------------------------------------------------------------------------------------------|----------------------------------------------------------------------------------------------------|-------------------------------------------------------|
|      |                                                                                                    | 🖸 Cases (8)                                                                                                    | Contact Roles (1)                                     |
|      | v                                                                                                    | Interactions (3)                                                                                                    | Opportunity Field<br>History (10+)                    |
|      | •                                                                                                    | Stage History (7)                                                                                                    | Notes &<br>Attachments (0)                            |
| ails | -                                                                                                    | Invoices (6)                                                                                                    |                                                       |
|      | Cancel                                                                                                    | Done Opportunities for Pa<br>Gonzalez - Spring Term 202<br>Opportunity Record T Ap<br>Recruitment Interest:<br>Academic Interest: Fin | 2<br>plicant Opportunity<br>ance - MSF:Finance Online |
|      | 4/18 - Recommended for admission<br>3/25 -Pending SOP and 2 proofs of residency<br>GMAT/GRE waived for having completed MSM<br>degree from FIU - 3.9 GPA | Gonzalez - Spring Term 202<br>Opportunity Record T Ap<br>Recruitment Interest:<br>Academic Interest: Fin                              | 3<br>plicant Opportunity<br>ance - MSF                |
|      |                                                                                                    | Opportunity Record T Ap<br>Recruitment Interest:                                                                                      | plicant Opportunity                                   |
| ies  | 5                                                                                                    | Academic Interest: Int                                                                                                    | ernational Real Estate - MS:Intl Re                   |